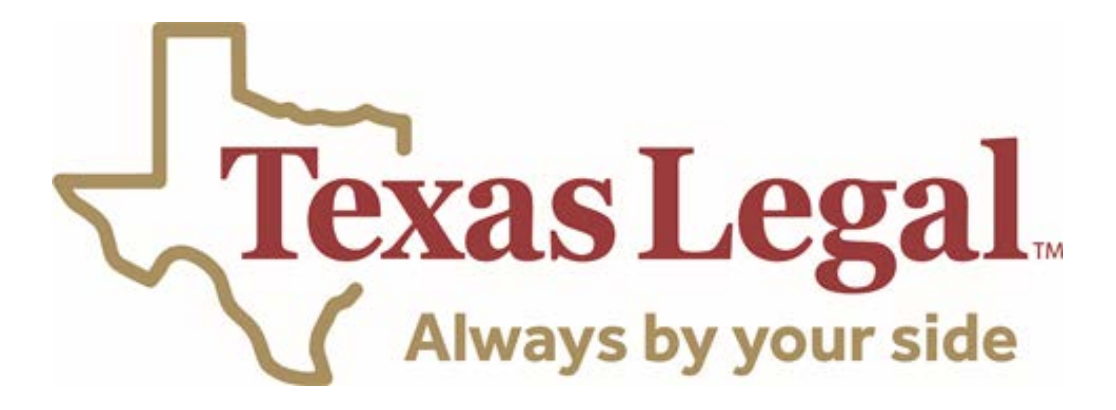

# **Member Portal Guide**

How to Register

## Welcome to the Member Portal Guide

We know legal issues don't always happen during business hours. That's why we're introducing our <u>online member portal</u> to help you access your legal benefits anytime, anywhere and make it easier to use your plan. Our member portal makes it easier than ever to use your legal plan, understand your benefits and communicate with us. Register today!

When you register for our new member portal you can:

- Access your policy documents to better understand your benefits
- Request a new ID card
- See your claim history
- Send us a secure email

### How to register:

To access the member portal, visit <u>https://portal.texaslegal.org</u>

Step 1: Register by clicking on Click here to register and/or enroll

| Welcome to the Texas Legal Portal       |                                                                                                    |  |
|-----------------------------------------|----------------------------------------------------------------------------------------------------|--|
| Texas Legal.<br>Always by your side     |                                                                                                    |  |
| Username *                              | Register & Enroll Click here to register and/or enroll.                                             |  |
| Password *                              | Supported Browsers<br>Current and prior major release of<br>(), (), (), (), (), and () on a rolling |  |
| LOG IN I forgot my username or password | basis. We recommend 🤯.                                                                              |  |

Step 2: Please select Member under the Portal options.

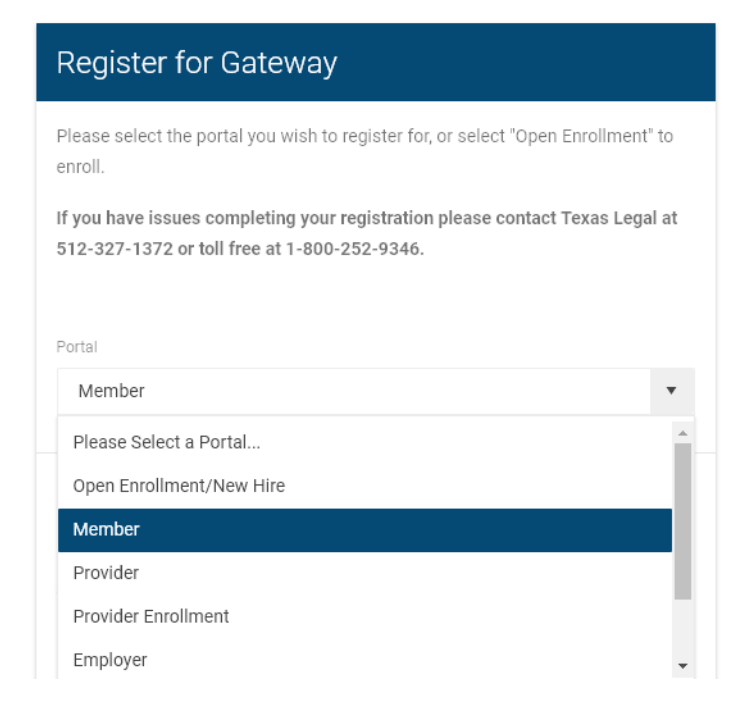

#### Step 3: Enter the information below and click submit.

| Birthdate *                                                                                                    |                                                   |
|----------------------------------------------------------------------------------------------------|---------------------------------------------------|
| VBA Gateway Registration Code *                                                                                                   |                                                   |
| Please enter your Code                                                                                                    |                                                   |
| Username *                                                                                                    | Email Address *                                   |
| Username                                                                                                    | Email Address                                     |
| Password *                                                                                                    | Confirm Password *                                |
|                                                                                                    | CANCEL SUBMIT                                     |
| <ul> <li>Birthdate</li> <li>VBA Gateway Registration</li> <li>Username- Create your o</li> <li>Email</li> <li>Password</li> </ul> | n Code*<br>wn user name to keep your account secu |

\* If you have issues completing your registration please contact Texas Legal at 1-800-252-9346.

Step 4: Once you have successfully registered you will see the screen below.

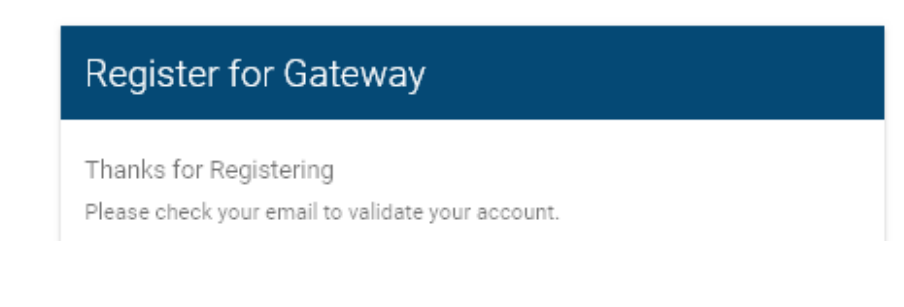

Step 5: Check the email you used to register. You will receive an email from information@texaslegal.org . To complete the process click the link

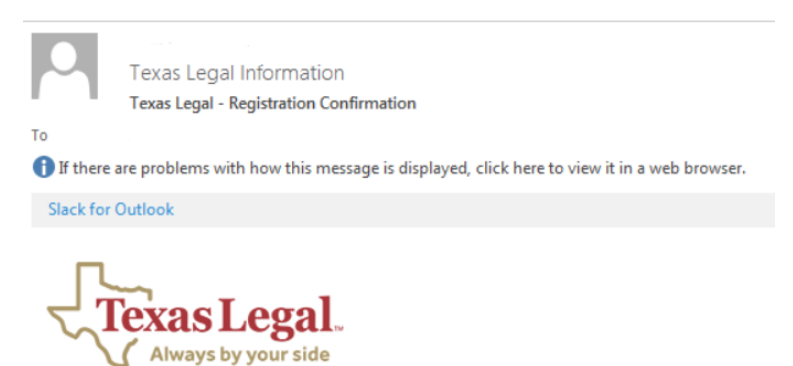

## Thank you for registering

To complete the registration process, please click the following link:

https://portal.texaslegal.org/index.html#/activate/Ky3dMzoFR0XzVf-KBk6Xog2 © 2014 Virtual Benefits Administrator

Step 6: You will be directed to the screen below click the red box to activate your account

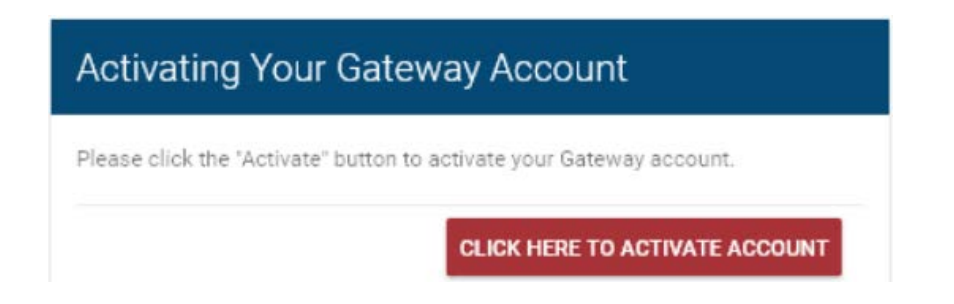

*Step 7:* Click the link Click here to login to proceed to the login page.

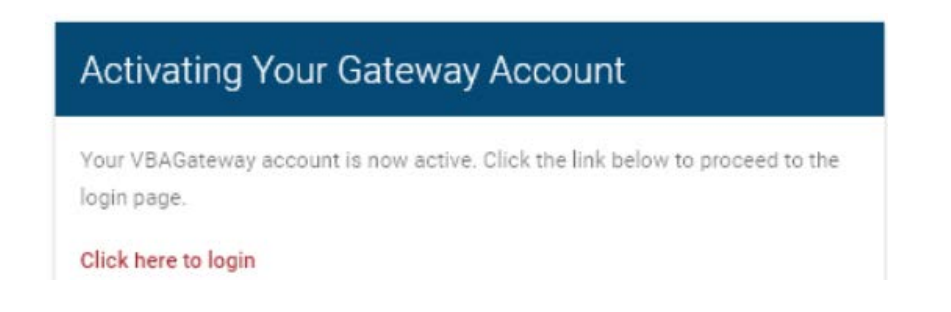

Step 8: You will be directed to the login page. Enter your Username and Password.

| Welcome to the Texas Legal Portal   |                                                                                            |  |
|-------------------------------------|--------------------------------------------------------------------------------------------|--|
| Texas Legal.<br>Always by your side |                                                                                            |  |
| Username *                          | Register & Enroll<br>Click here to register and/or enroll.                                 |  |
| Password *                          | Supported Browsers<br>Current and prior major release of<br>③. ①. Æ. Ø, and O on a rolling |  |
| LOG IN                              | basis. We recommend 📀.                                                                     |  |